# Inventory3D for Excel インストール/アンインストール方法

このガイドは Inventory3D プラグインのインストール/アンインストール方法の説明をします。

## インストール方法 SketchUp2017

- 1. プログラム CD に格納された「Luno\_Inventory3D\_v5.0.1.16.rbz」を、ご自身のパソコンの任意の 場所(デスクトップなど)に保存します。
- 2. SketchUp2017 を起動します。
- ウィンドウメニュー>拡張機能マネージャー
   または、基本ツールの中のツールボタンをクリックします。

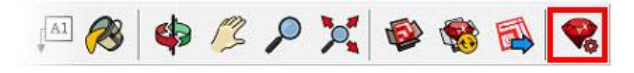

※基本ツールは、表示メニュー>ツールバー で「基本」にチェックをいれると表示できます。

4. 拡張機能マネージャーが表示されます。

| 穿 拡張機能   | マネージャー                          |          |          | ×  |
|----------|---------------------------------|----------|----------|----|
| 拡張構      | 機能マネージャー ホーム                    | 管理       | サイン イン 💄 | \$ |
| <b>1</b> | 拡張機能名                           | 作者       | 有効 無効    |    |
| 5        | Trimble Connect<br><i>署名添</i> け | SketchUp | 有効       | >  |
| -12      | アドバンス カメラ ツール<br><i>暑名読</i> み   | SketchUp | 有效       | >  |
|          | サンドボックスツール<br><i>署名病</i> み      | SketchUp | 有效       | >  |
| <b>1</b> | 写真テクスチャ<br><i>署名演</i> み         | SketchUp | 有効       | >  |
| ø        | 動的コンポーネント<br><i>暑名流</i> み       | SketchUp | 有効       | >  |
|          |                                 |          |          |    |
|          |                                 |          |          |    |
|          | 拡張機能をインストール                     |          |          |    |
|          |                                 |          |          |    |

5. 拡張機能マネージャーの[拡張機能をインストール]ボタンをクリックし、任意の場所に保存した 「Luno\_Inventory3D\_v5.0.1.16.rbz」を指定し、「開く」をクリックします。

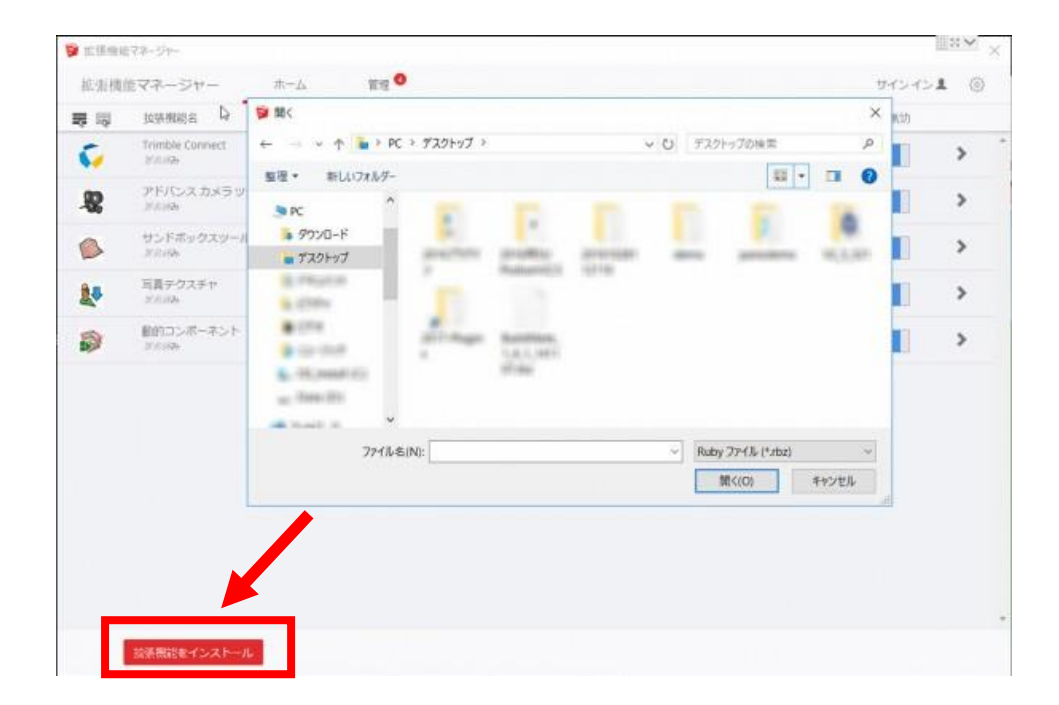

6. インストールが成功すると、SketchUp の Extensions メニューに、「Inventory3D」が表示されます。

### アンインストール方法 SketchUp2017

- 1. SketchUp2017 を起動します。
- 2. ウィンドウメニュー>拡張機能マネージャー>管理 を開きます。

| ◎ 拡張機能 | マネージャー                            |              |              |         |                                                                                                    | $\times$ |
|--------|-----------------------------------|--------------|--------------|---------|----------------------------------------------------------------------------------------------------|----------|
| 拡張構    | 戦能マネージャー ホーム                      | 管理           |              | サインイン 💄 | <br><br> |          |
| ₩ ₩    | 拡張機能名                             | 作者           |              | 有効 無効   |                                                                                                    |          |
| •      | Managara Anglas - M<br>Anglas - M | 株式会社7<br>ックス | <i>Pルファコ</i> | 有効      | >                                                                                                    | *        |
| 5      | Trimble Connect<br>अञ्चन          | SketchUp     |              | 有効      | >                                                                                                    |          |
| -82    | アドバンス カメラ ツール<br><i>署名詞</i> み     | SketchUp     |              | 有效      | >                                                                                                    |          |
|        | サンドボックスツール<br><i>客名詞</i> 9        | SketchUp     |              | 有効      | >                                                                                                    |          |
| 1      | 写真テクスチャ<br><i>暑名時</i> 9           | SketchUp     |              | 有効      | >                                                                                                    |          |
| ø      | 動的コンポーネント<br><i>署名読</i> り         | SketchUp     |              | 有效      | >                                                                                                    |          |
|        | 拡張機能をインストール                       |              |              |         |                                                                                                    | *        |
|        |                                   |              |              |         |                                                                                                    |          |

3. 「Inventory3D」の[アンインストール]ボタンをクリックします。

| ◎ 拡張機能    | マネージャー                          |     |    |                  |    |          |   | × |
|-----------|---------------------------------|-----|----|------------------|----|----------|---|---|
| 拡張構       | 機能マネージャー                        | ホーム | 管理 |                  |    | サインインま   | త |   |
| ₩ ₩       | 拡張機能名                           |     |    | 作者               | 更新 | アンインストール | 1 |   |
| Ŷ         | an again tradi- to<br>A desire  |     |    | 株式会社アルファコ<br>ックス | 更新 | アンインストール | > | ^ |
| <b>\$</b> | Trimble Connect<br><i>#ठावन</i> |     |    | SketchUp         | 更新 | アンインストール | > |   |
| 8         | アドバンス カメラ ツール<br><i>暑名添</i> り   |     |    | SketchUp         | 史新 | アンインストール | > |   |
|           | サンドボックスツール<br><i>暑名漏</i> り      |     |    | SketchUp         | 更新 | アンインストール | > |   |
| <b>1</b>  | 写真テクスチャ<br><i>著名源</i> か         |     |    | SketchUp         | 更新 | アンインストール | > |   |
| ø         | 動的コンポーネント<br><i>署名添</i> み       |     |    | SketchUp         | 更新 | アンインストール | > |   |
|           |                                 |     |    |                  |    |          |   | Ŧ |
|           | 拡張機能をインストール                     |     |    |                  |    |          |   |   |

4. 「拡張機能をアンインストールしますか?」とメッセージが表示されます。[アンインストール]を クリックします。

| 拡張機能をアン           | レインストールしますか?   | ×        |
|-------------------|----------------|----------|
| これにより、<br>続行しますか? | がシステムから削除されます。 |          |
| キャンセル             |                | アンインストール |

 SketchUp2017の再起動を行うと、アンインストールが完了します。
 ※拡張機能マネージャーからアンインストールを行うと、SketchUpを再起動する前は Extensions メニューの表示とアイコンが残ったままになります。
 再起動を行うと、メニューとアイコンのどちらも表示されなくなります。

#### インストール方法 SketchUp2016

- 1. プログラム CD に格納された「Luno\_Inventory3D\_v5.0.1.16.rbz」を、ご自身のパソコンの任意の 場所(デスクトップなど)に保存します。
- 2. SketchUp2016 を起動します。
- 3. ウィンドウメニュー>環境設定>拡張機能を選択します。 表示されたダイアログにて、ウィンドウの左下の「Extension をインストール」をクリックします。

| システム環境設定                                                                                                    |                                                                                                    |    | ×     |
|----------------------------------------------------------------------------------------------------|----------------------------------------------------------------------------------------------------|----|-------|
| OpenGL<br>アプリケーション<br>ショートカット<br>テンプレート<br>ファクル<br>ワークスペース<br>拡張機能E<br>拡張機能E<br>拡張機能がリシー<br>互換性<br>全般<br>描画 | <ul> <li>✓ Fudium Vitalian</li> <li>✓ 10.75%</li> <li>✓ 10.75%</li> <li>✓ 10.75%</li> <li>✓ 10.100m, x2.5</li> <li>✓ 10.100m, x2.5</li> <li>✓ 10.100m, x2.5</li> <li>✓ 10.100m, x2.5</li> </ul> |    | •     |
| Extensionをインスト                                                                                              | 作成者:<br>著作権:<br>ール                                                                                                    | ОК | キャンセル |

4. 表示されたダイアログで、任意の場所に保存した「Luno\_Inventory3D\_v5.0.1.16.rbz」を指定し、 「開く」ボタンを押します。

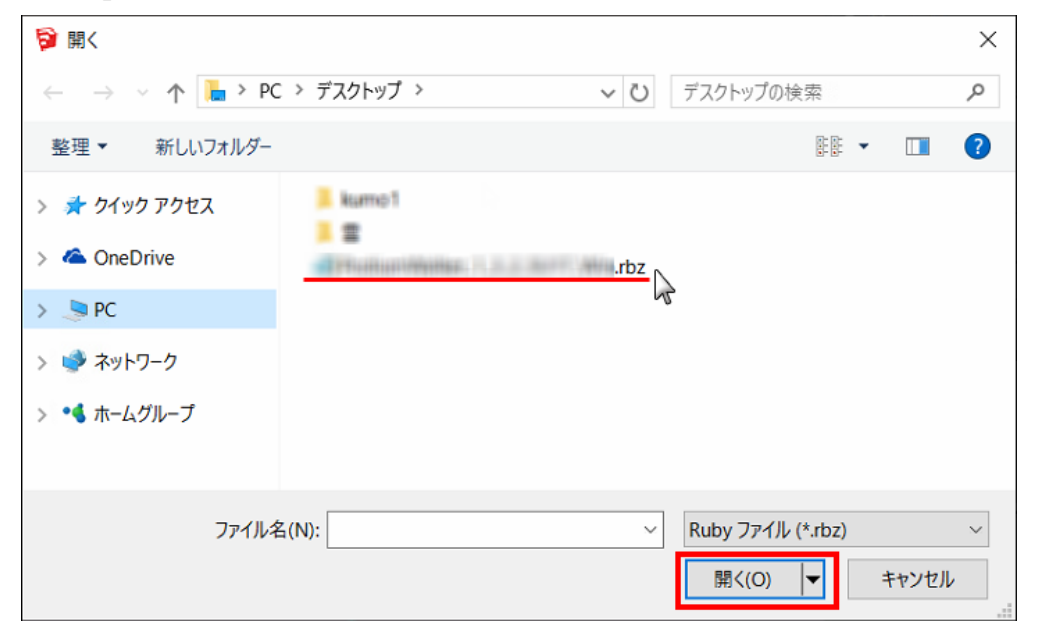

5. 以下のような警告メッセージがでます。「はい」をクリックしてください。

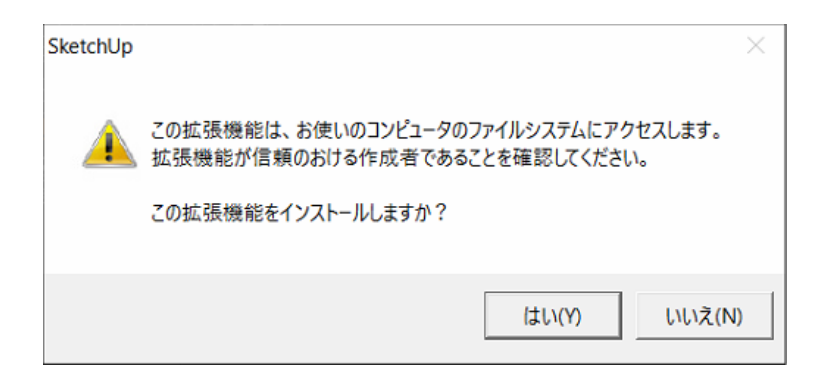

6. 以下のダイアログで OK をクリックします。これでインストールは完了です。

| 拡張機能のインストールが完了しました。              | × |
|----------------------------------|---|
| 選切された前運搬総け ノンフトールされ使用可能になりました    |   |
| 進伏された狐饭微能は、イノストールされ使用可能になりました。   |   |
| 詳細は各拡張機能の説明文(英語の可能性あり)を参照してください。 |   |
|                                  |   |
| OK                               |   |

7. 環境設定の「拡張機能」に当該のプラグインが表示され、利用が可能になります。

| システム環境設定                                                                                  |                                                                                                    |    | ×     |
|-------------------------------------------------------------------------------------------|----------------------------------------------------------------------------------------------------|----|-------|
| OpenGL<br>アプリケーション<br>ショートカット<br>テンプレート<br>ファイル<br>ワークスペース<br>拡張機能ポリシー<br>互換性<br>全般<br>描画 | <ul> <li>✓</li> <li>✓</li> <li>✓</li> <li>✓</li> <li>✓</li> <li>✓</li> <li>✓</li> <li></li> <li></li></ul> |    | •     |
| Extensionをインスト                                                                            | −JJ                                                                                                    | ОК | キャンセル |

※インストール完了後、Extensions(プラグイン)メニューの項目やアイコンで当該のプラグインが 表示されない場合は、SketchUpを再起動してください。

## アンインストール方法 SketchUp2016

- 1. 以下の SketchUp2016 の Plugins フォルダににアクセスします。
  - C: ¥ ユーザー ¥ ユーザー名 ¥ AppData ¥ Roaming ¥ SketchUp ¥ SketchUp 2016 ¥ SketchUp¥Plugins

※「AppData」は隠しフォルダの為、設定をしないとフォルダが表示できません。
 隠しフォルダを表示する方法は下記の URL に記載しております。
 http://www.su-support.com/support/archives/2530

- 2. 「Luno\_Inventory3D.rb」と「Luno\_Inventory3D」フォルダを削除します。
- 3. SketchUp2016 を再起動して、「Inventory3D」がアンインストールされていることを確認します。